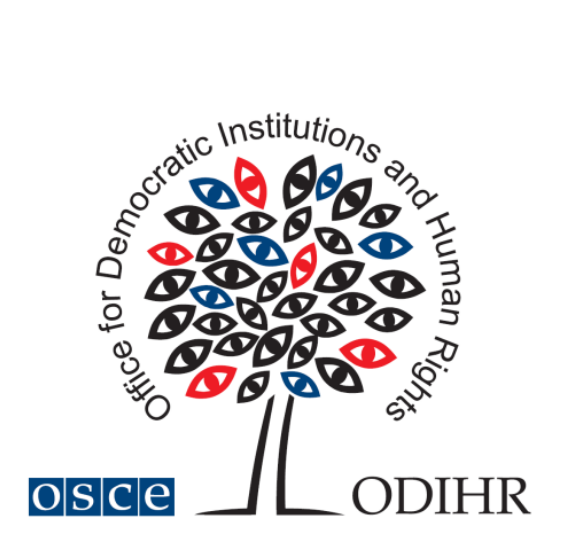

| How to reset forgotten password                                              | 2 |
|------------------------------------------------------------------------------|---|
| How to self-enrol in a course                                                | 3 |
| How to submit previously obtained Short-term Observer e-learning certificate | 4 |
| How to retrieve the code of your new certificate                             | 7 |

## How to reset forgotten password

Step 1: Click on 'Lost password?' on the login bar of www.odihrobserver.org homepage.

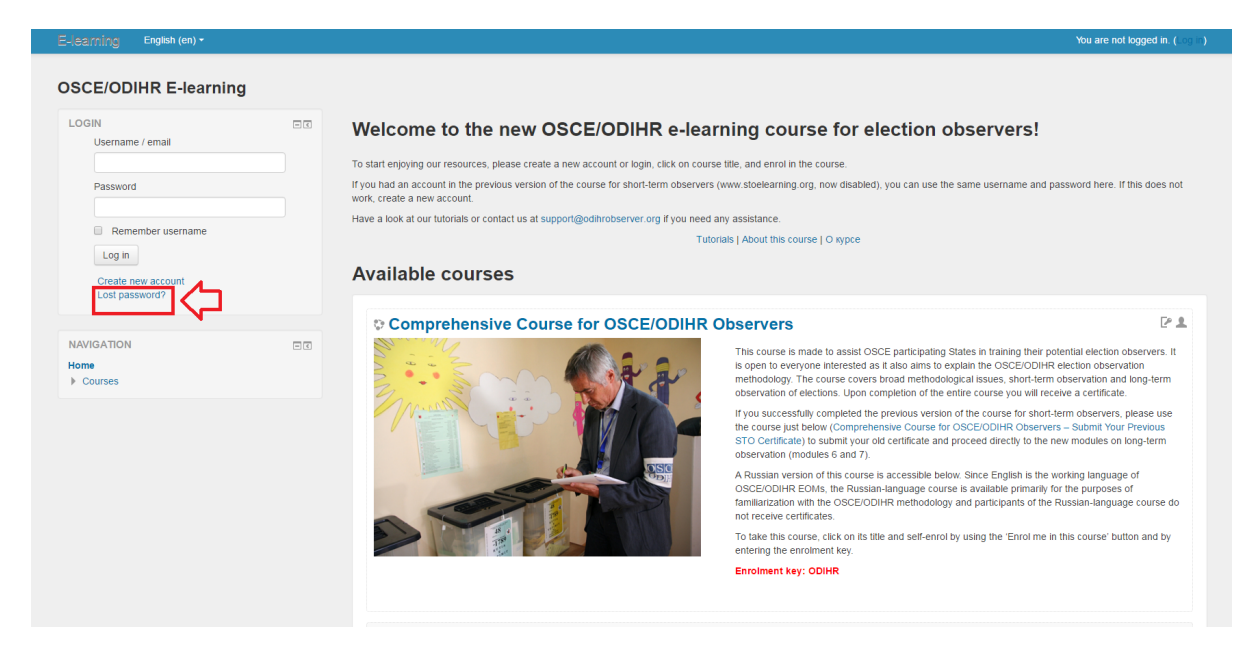

Step 2: Insert either your username or e-mail address and click on 'Search'.

| E-learning English (en) -          |                                                                                                    |
|------------------------------------|----------------------------------------------------------------------------------------------------|
| OSCE/ODIHR E-learning              |                                                                                                    |
| Home ► Log in ► Forgotten password |                                                                                                    |
|                                    | To reset your password, submit your username or your email address below. If we can find you in the database, an email will be sent<br>to your email address, with instructions how to get access again. |
| Search by username                 |                                                                                                    |
| Username                           |                                                                                                    |
| Search by email address            |                                                                                                    |
| Email address                      | $\Box \diamond$                                                                                                    |
| Search                             |                                                                                                    |
|                                    | You are not logged in.<br>Home                                                                                                    |

Step 3: Check the inbox and spam folders of the e-mail address you used to register to the website, open the e-mail received from <u>noreply@odihrobserver.org</u> and click on the link provided. You will be redirected to <u>www.odihrobserver.org</u>.

Step 4: Follow the instructions on screen to reset your password.

## How to self-enrol in a course

Step 1: Login to the website <u>www.odihrobserver.org</u> by entering your username and password.

Step2: Click on the title of the desired course on site homepage.

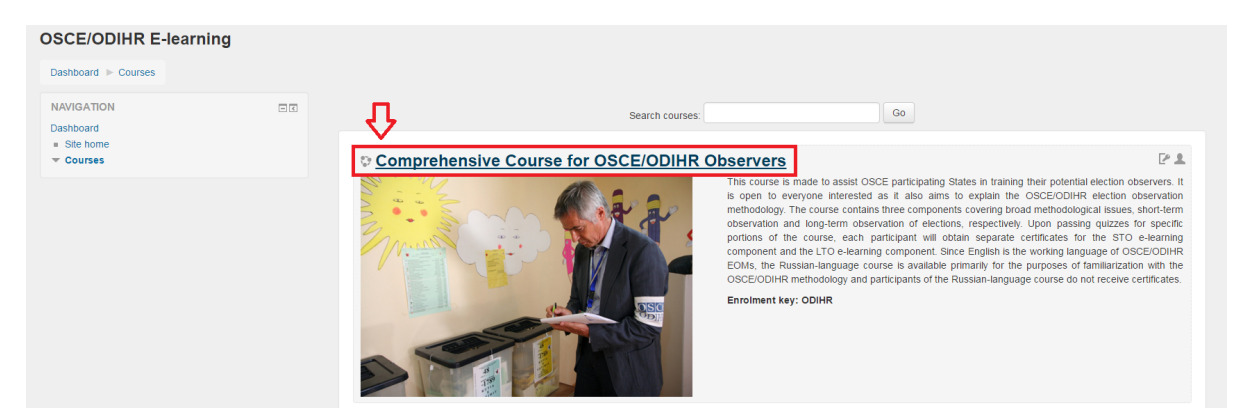

Step 3: click on 'Enrol me in this course'

| Dashboard  Courses  OSCE/ODIHR Observer                                                                  |                                                                                                    |                  |
|----------------------------------------------------------------------------------------------------|----------------------------------------------------------------------------------------------------|------------------|
| NAVIGATION<br>Dashboard<br>= Site home<br>Current course<br>Courset<br>Participants<br>Badges<br>Courses |                                                                                                    | Your progress (* |
| ADMINISTRATION                                                                                           | Image: Second state       Image: Second state       Image: Secon | 8<br>1           |
| COURSE COMPLETION 5 IATUS<br>You are currently not being tracked by completion in<br>course              | Module 2  Module 2 Lessons  Not available unless. The activity Module 1 Guiz (29 questions) is marked comple  Module 2 Guiz (42 questions)  Not available unless. The activity Module 1 Second is marked complete                                                                                                    | 66               |

#### Step 4: Type the enrolment key and click on 'Enrol me'

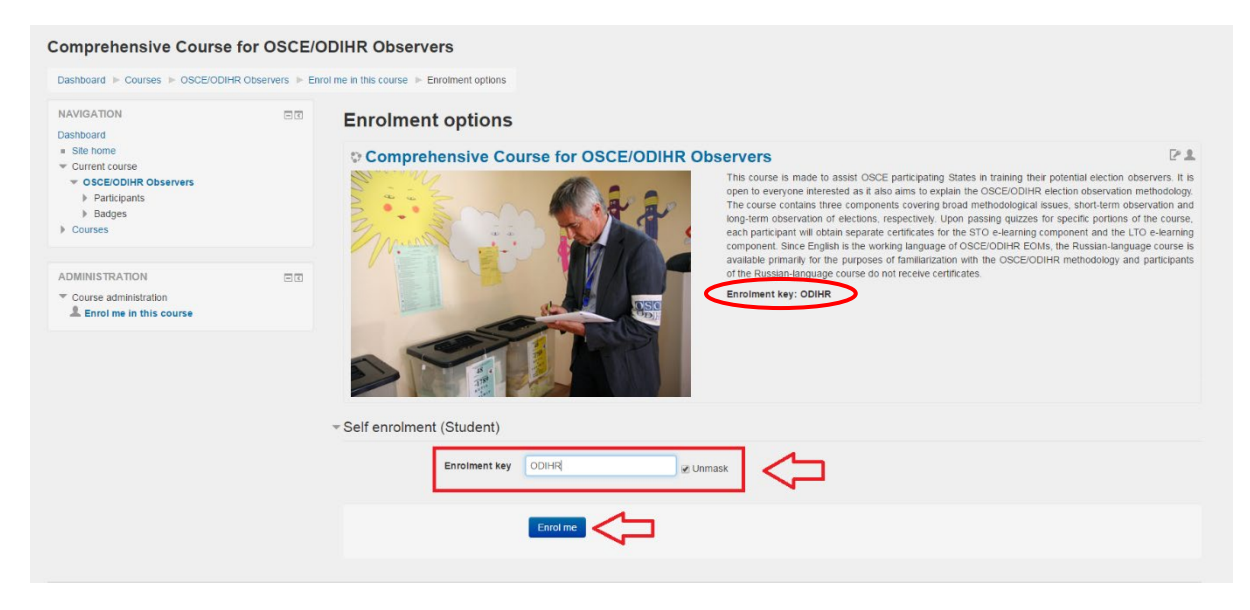

# How to submit previously obtained Shortterm Observer e-learning certificate

If you hold a certificate obtained through the previous OSCE/ODIHR e-learning course for Short-term Observers, you can upgrade your status by submitting your old certificate.

This will allow you skip the first five modules of the new course and proceed directly to module 6 and 7. After passing the tests of modules 6 and 7, you will receive the certificate for the new 'Comprehensive Course for OSCE/ODIHR Observers'.

Step 1: Login to the website <u>www.odihrobserver.org</u> by entering your username and password.

Step 2: Click on course title 'Comprehensive Course for OSCE/ODIHR Observers - Submit Your Previous STO Certificate'.

Step 3: Enrol in the course 'Comprehensive Course for OSCE/ODIHR Observers - Submit Your Previous STO Certificate' (see previous tutorial on how to enrol in courses).

Step 4: Once you enrolled in the right course, click on the module '<u>Submit Your Previous</u> STO Certificate':

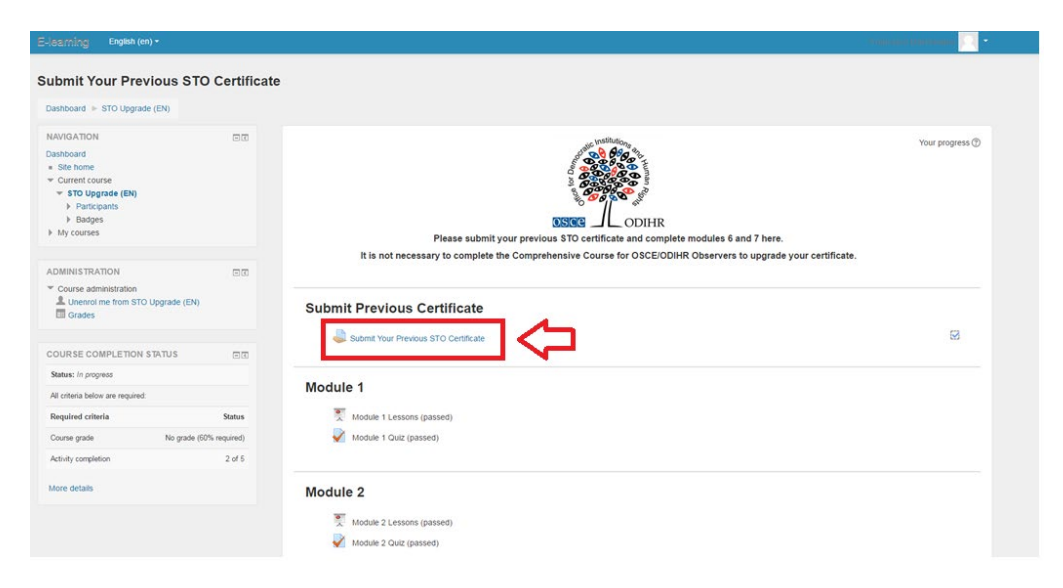

Step 5: Click on 'Add submission':

| associate - or opprate (En) - o                                                                                                    | ubmit Previous Certif | ficate   Submit Your Previous STO Certificate                                                                                                    | e                                                                                      |  |  |  |
|----------------------------------------------------------------------------------------------------|-----------------------|----------------------------------------------------------------------------------------------------|----------------------------------------------------------------------------------------|--|--|--|
| AVVIGATION CONSTRUCTION CONSTRUCTION CONSTRUCTION CONSTRUCTION IF YOU CONSTRUCTION CONSTRUCTION CONSTRUCTURES |                       | Submit Your Previou                                                                                                    | Your Previous STO Certificate                                                          |  |  |  |
| ADMINISTRATION  Course administration                                                                                                    |                       | (Example certificate)     (Example certificate)     (Bis not necessary to complete the Comprehensive Course for OSCE/ODIHR Observers course.     Submission status |                                                                                        |  |  |  |
|                                                                                                    |                       | oubilition of our of                                                                                                    |                                                                                        |  |  |  |
|                                                                                                    |                       | Attempt number                                                                                                    | This is attempt 1.                                                                     |  |  |  |
|                                                                                                    |                       | Attempt number<br>Submission status                                                                                                    | This is attempt 1.<br>No attempt                                                       |  |  |  |
|                                                                                                    |                       | Attempt number<br>Submission status<br>Grading status                                                                                                    | This is attempt 1.<br>No attempt<br>Not graded                                         |  |  |  |
|                                                                                                    |                       | Attempt number Submission status Grading status Last modified                                                                                                    | This is attempt 1.<br>No attempt<br>Not graded<br>Wednesday, 24 February 2016, 2:38 AM |  |  |  |
|                                                                                                    |                       | Attempt number Submission status Grading status Last modified                                                                                                    | This is attempt 1.<br>No attempt<br>Not graded<br>Wednesday: 24 Pebruary 2016, 2:36 AM |  |  |  |

Step 6: Upload or drag and drop your previous certificate here:

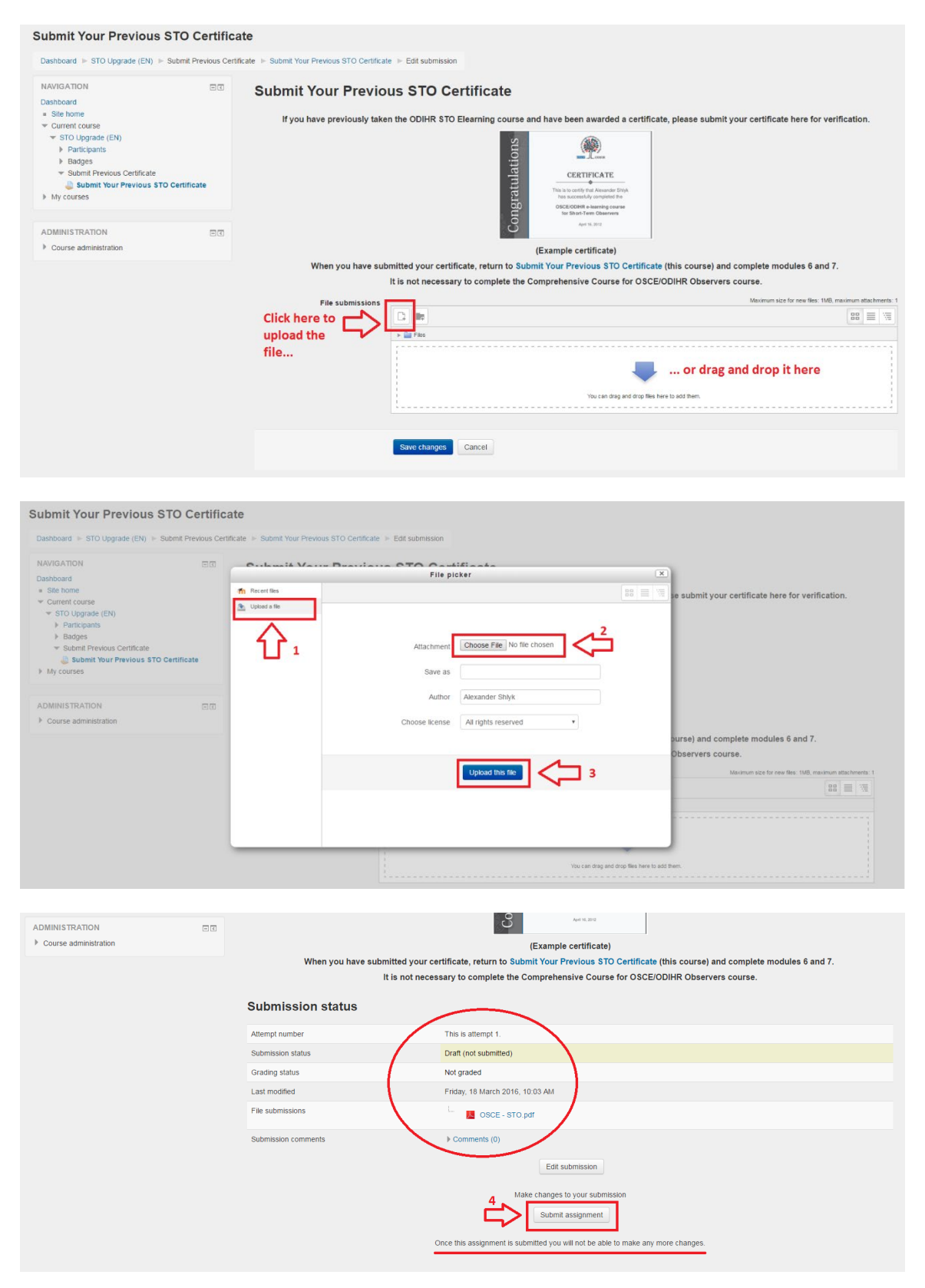

Step 7: Confirm that the certificate you are submitting was awarded by ODIHR after successfully completing the Short Term Observer E-learning course. Please note that after this step you will not be able to make any more changes to the document submitted.

| Dashboard 🕨 STO Upgrade (EN) 🕨 Submit Previo                                                                                                    | Certificate ► Submit Your Previous STO Certificate                                                                                                    |
|----------------------------------------------------------------------------------------------------|----------------------------------------------------------------------------------------------------|
| NAVIGATION E<br>Dashboard<br>= Site home<br>~ Current course<br>~ STO Upgrade (EN)<br>> Participants<br>> Badges<br>~ Submit Previous Certificate | Submit assignment  Image: Submit assignment  Image: Submit assignment  Image: Submit and the certificate that I am submitting was awarded to me by ODIHR after successfully completing the Short Term Observer Elearni     course.  Are you sure you want to submit your work for grading? You will not be able to make any more changes. |
| My courses                                                                                                    | Contrue                                                                                                    |
| ADMINISTRATION E                                                                                                    | There are required fields in this form marked *.                                                                                                    |
|                                                                                                    |                                                                                                    |

Step 8: Go back to the homepage of the '<u>Comprehensive Course for OSCE/ODIHR Observers</u> - <u>Submit Your Previous STO Certificate</u>' course and proceed to module 6. After passing tests of modules 6 and 7, you will be awarded the new certificate.

## How to retrieve the code of your new certificate

### Which certificate do you have?

#### Old certificate

Obtained before February 2016, after passing the short-term observer e-learning course, previously available at www.stoelearning.org

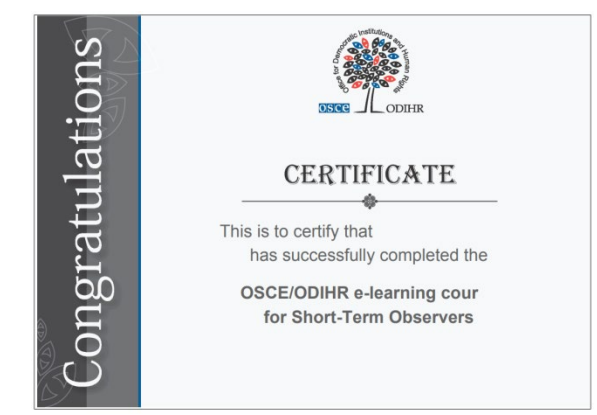

This old certificate does not have a serial number. If you wish to indicate the certificate code in the new election expert database, you need to obtain the new certificate.

<u>To obtain the new certificate</u>, submit your old one and pass the two new modules on long-term observation.

#### New certificate

Obtained from February 2016, after passing the new comprehensive course for election observer, available at <u>www.odihrobserver.org</u>

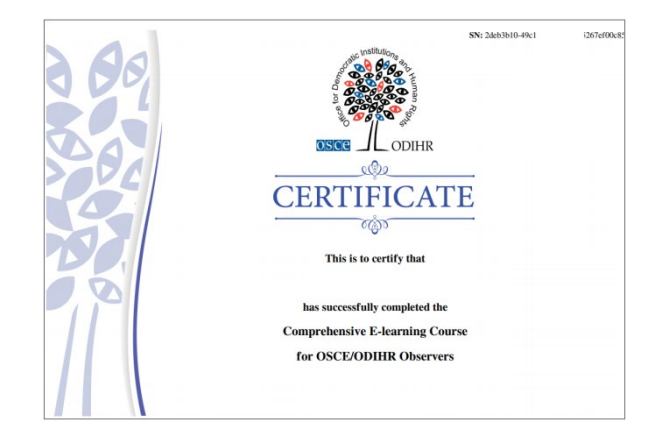

This old certificate has a 36-digit serial number indicated on its top-right corner. If you wish to indicate the certificate code in the <u>Election Expert</u> <u>Database</u>, copy it from your certificate.

See below if you need help to retrieve your new certificate and its code.

**Step 1:** Login to the website <u>www.odihrobserver.org</u> by entering your username and password.

Step2: Click on the title of the course that you have completed on site homepage:

- **Comprehensive Course for OSCE/ODIHR Observers** (if you fully completed the new course), or
- Comprehensive Course for OSCE/ODIHR Observers Submit Your Old Certificate (if you submitted your old certificate and took only the remaining two modules of the new course)

Step 3: Scroll down the page with the list of passed modules and click on "Print your certificate" at the bottom of the page.

| OSCE/ODIHR E-learning Ended (m) -                                                                                                    |                                                                                                    | · · ·           |
|----------------------------------------------------------------------------------------------------|----------------------------------------------------------------------------------------------------|-----------------|
| Comprehensive Course for OSCE/OD                                                                                                    | IHR Observers                                                                                                    |                 |
| Deshooed > ORCE/COINR Observers                                                                                                    |                                                                                                    |                 |
| NAVACATION         ICIT           Constant         ICIT           • Bit store         • Outent Course           • Outent Course         • Perconst           • Display         • Bageta           • More Structure         • More Course | Since the second second | Your progress 🗇 |
| Course administration     Linenci me from CROB/CDI-R Coservers     Croces                                                                                                    | Module 1                                                                                                    |                 |
| COURSE COMPLETION STATUS                                                                                                    | ₩ Matulus 1 Lassons<br>₩ Matulus 1 Guiz (28 suestions)                                                                                                    | 8               |
| Hequered orderes Statue<br>Churae prese 151/1214 (EDS required)<br>hon-acting seature No<br>Teacher No                                                                                                    | Module 2<br>The instant of Learners<br>W Instant of Date (Commentment                                                                                                    | 2               |
| Manager No<br>Activity completion 14 of 14                                                                                                    | Module 3                                                                                                    |                 |
| More debits                                                                                                    | V NOLIE 3 GUIZ (14 GUISTON)                                                                                                    | 8               |
|                                                                                                    | Module 4           Module 4           Without 4 Leases           Module 4 Color of Leasting                                                                                                    | 2               |
|                                                                                                    | Module 5                                                                                                    | 12              |
|                                                                                                    | Module 6                                                                                                    | 2               |
|                                                                                                    | Module 7<br>∑ tecar 1 cessos<br>₩ Incar 1 cu (11 sentore)                                                                                                    | 8               |
|                                                                                                    | Certificate                                                                                                    | 2               |

**Step 4:** Click on Get Certificate on the next page to start downloading a pdf version of your certificate.

| Summary of Previously Received Certificates |                                                           |  |  |  |
|---------------------------------------------|-----------------------------------------------------------|--|--|--|
|                                             | Issued                                                    |  |  |  |
|                                             | Sunday, 14 May 2017, 12:44 PM                             |  |  |  |
| Click the buttor                            | n below to open your certificate in a new browser window. |  |  |  |

**Step 5:** The unique code of your certificate is a 36-character serial number appearing on the top-right corner of your certificate.

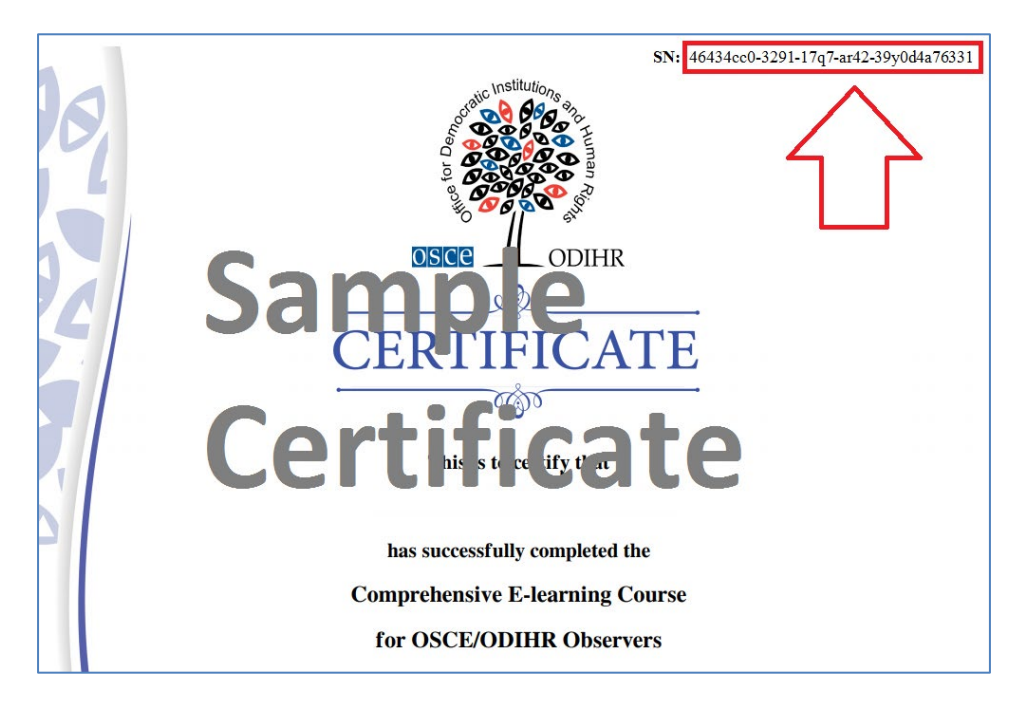

wellow.

You can use this code to confirm you took this course on your <u>Election Expert Database</u> profile (if you have an account).

To do so, copy the code from your certificate (excluding "SN:") and paste it the relevant text field under Your Profile > Professional Training:

| ODIHR                                                                              | OSCE/ODIHR Election Expert Database                                                                                                    |                                      |                       |             | Notifications - |  |
|------------------------------------------------------------------------------------|----------------------------------------------------------------------------------------------------|--------------------------------------|-----------------------|-------------|-----------------|--|
|                                                                                    | A Your Pr                                                                                                    | rofile 🖉 👁 Available Va              | acancies 🛛 🖶 Recruitr | ment Result |                 |  |
| Home > Your I                                                                      | Home > Your Profile > Professional Training                                                                                                    |                                      |                       |             |                 |  |
| Professio                                                                          | nal Training                                                                                                    |                                      |                       |             |                 |  |
|                                                                                    | Country                                                                                                    | Country Dates Name of Training Topic |                       |             | Institution     |  |
| <ul> <li>Did you</li> <li>Yes No</li> <li>If yes, ple</li> <li>46434cc0</li> </ul> | Country     Dates     Name of Training     Topic     Institution      Output     Institution      Output     Dates     Name of Training     Topic     Institution      Output     Output     Output     Output     Output     Output     Output     Output     Institution      Institution      Instrel      Instrip      Institution      Instrel      Institution |                                      |                       |             |                 |  |

If you need further assistance, please contact us at <u>support.electionexpert@odihr.pl</u>